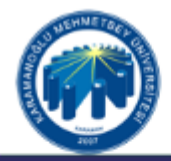

# KARAMANOĞLU MEHMETBEY ÜNİVERSİTESİ

SAĞLIK HİZMETLERİ MESLEK YÜKSEKOKULU

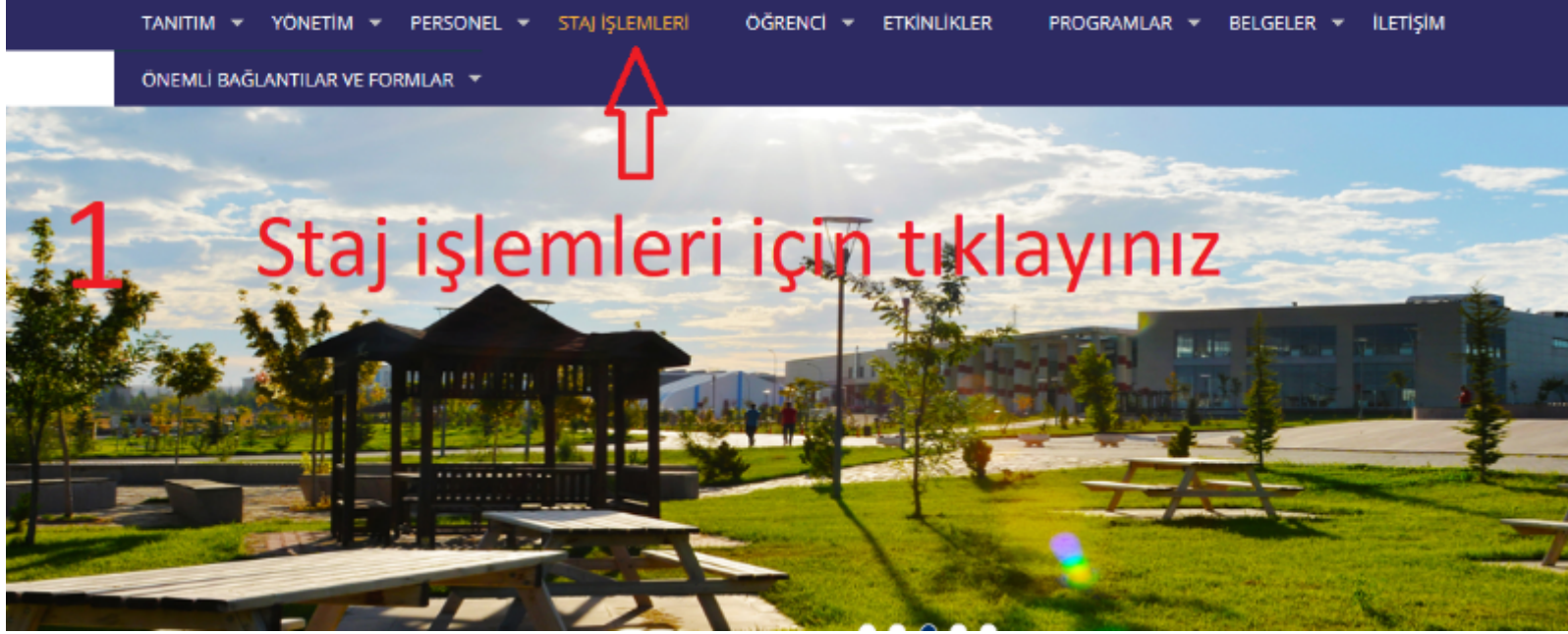

SAĞLIK HİZMETLERİ MYO İNTERNET SAYFASI ANA SAYFASINDAN STAJ İŞLEMLERİ BAŞLIĞINA TIKLAYARAK GİRİŞ YAPINIZ.

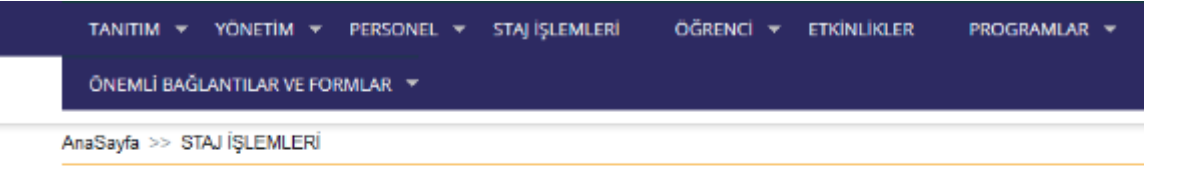

|   | Staj Başvurusunda Dikkat Edilecek Hususlar |
|---|--------------------------------------------|
|   | Staj Takvimi                               |
|   | Zorunlu Staj Başvuru Formu                 |
|   | İşyeri Staj Sözleşmesi Formu               |
| 5 | Staj Başvurusu İçin Tıklayınız             |
|   | Ŷ                                          |

Staj başvurusu için tıklayınız

a1.png

2

| Staj Takip Sistemi  |                                                                                                    |
|---------------------|----------------------------------------------------------------------------------------------------|
| 2                   | STAJ ÖNEMLİ HUSU:                                                                                                    |
| 5                   | Mesleki kabiliyetinizin beceri ve tecrübenizin arttırılması amacıyla 3308 Sayılı Mesleki Eğitim Kanunu ve Karamanoğlu Meh<br>işlemlerinin sorunsuz ve sağlıklı biçimde devam etmesi için aşağıdaki açıklamaları dikkatlice okuyunuz.                                                                                                    |
|                     | 1- İşyerlerinde yapacağınız staj süresince 5510 sayılı Sosyal Sigortalar Kanunu'nun 4'üncü maddesinin birinci fikrasının (a) bend<br>İşe giriş bildirgenize Staj başlama tarihinden en az bir gün önce e-devlet uygulaması üzerinden                                                                                                    |
| 🖚 Ana Sayfa         | https://www.turkiye.gov.tr/sosyal-guvenlik-4a-ise-giris-cikis bildirgesi adresinden E -Devlet şifreleri ile giriş yaptıktan son                                                                                                    |
| Lul Stailann        | 2- Çalışanların İş Sağlığı Ve Güvenliği Eğitimlerinin Usul Ve Esasları Hakkında Yönetmelik'in Özel Politika Gerektiren Grupk                                                                                                    |
|                     | "(3) (Ek:RG-24/5/2018-30430) Çırak ve stajyerlerin eğitim ve bilgilendirilmelerinden uygulamalı eğitim alınan işyerinin işvereni so<br>kurumunda tamamladığı iş sağlığı ve güvenliği dersleri veya kursları temel eğitim yerine geçer." Hükmü gereği iş yerlerinizin sizden                                                                                                    |
| 1<br>1              | Öğrenci İşleri Daire Başkanlığından alacağınız transkriptle İş Sağlığı ve Güvenliği dersinden başanlı olduğunuzu belgelendirebilirsir                                                                                                    |
| Staj basvurusu içir | 3-Sigorta giriş ve prim işlemlerininin sağlıklı biçimde gerçekleştirebilmesi için tüm öğrencilerimizin https://www.turkiye.gov.tr/spa                                                                                                    |
|                     | 4- Mazeretiniz/rapor nedeniyle danışman Öğretim Elemanının bilgisi ve iş yerinin onaylaması halinde <u>eğitim öğretim dönemi h</u><br>günü iş yerinden izin/rapor alabilirsiniz.İş yeri tarafından mazeretsiz olarak 5 iş gününden fazla staja devam etmediği bildirilen öğre<br>geçersiz sayılacaktır. İzin alınmış olması halinde mutlaka sistem üzerinden iş yeriniz tarafından onaylı izin belgenizi/rapor belgenizi |
|                     | 5-Stajınızın herhangi bir nedenle erken sonlanması halinde sistem üzerinden mutlaka "ERKEN AYRILIŞ BİLDİRİMİ" yapmanız gerel                                                                                                    |
|                     | 6-Staj işlemlerinizi yaparken tarihleri dikkatlice seçiniz ve sistem üzerinden onaylanıp onaylanmadığı takip ediniz.                                                                                                    |
|                     | 7. Günlük dalışma saati 8 saatten farklı olması halinde mutlaka sistemde derekli düzeltmevi vanınız                                                                                                    |

### a5.png

DAHA SONRA MAĞDUR OLMAMAK VE STAJ İŞLEMLERİ KONUSUNDA YETERİNDE BİLGİ SAHİBİ OLMAK İÇİN LÜTFEN AÇIKLAMALARI DİKKATLİCE OKUYUNUZ.

#### a4.png

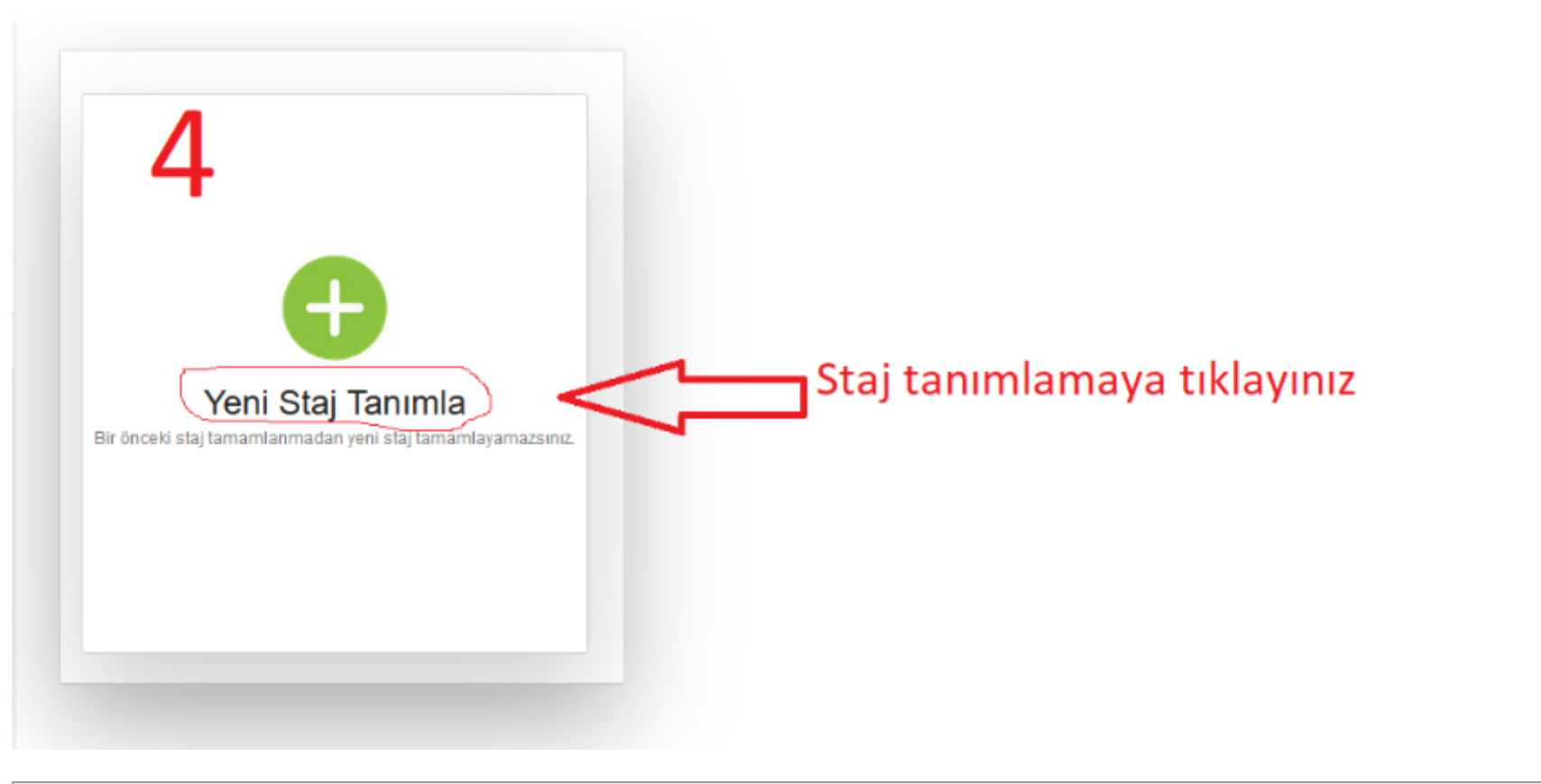

## a3.png

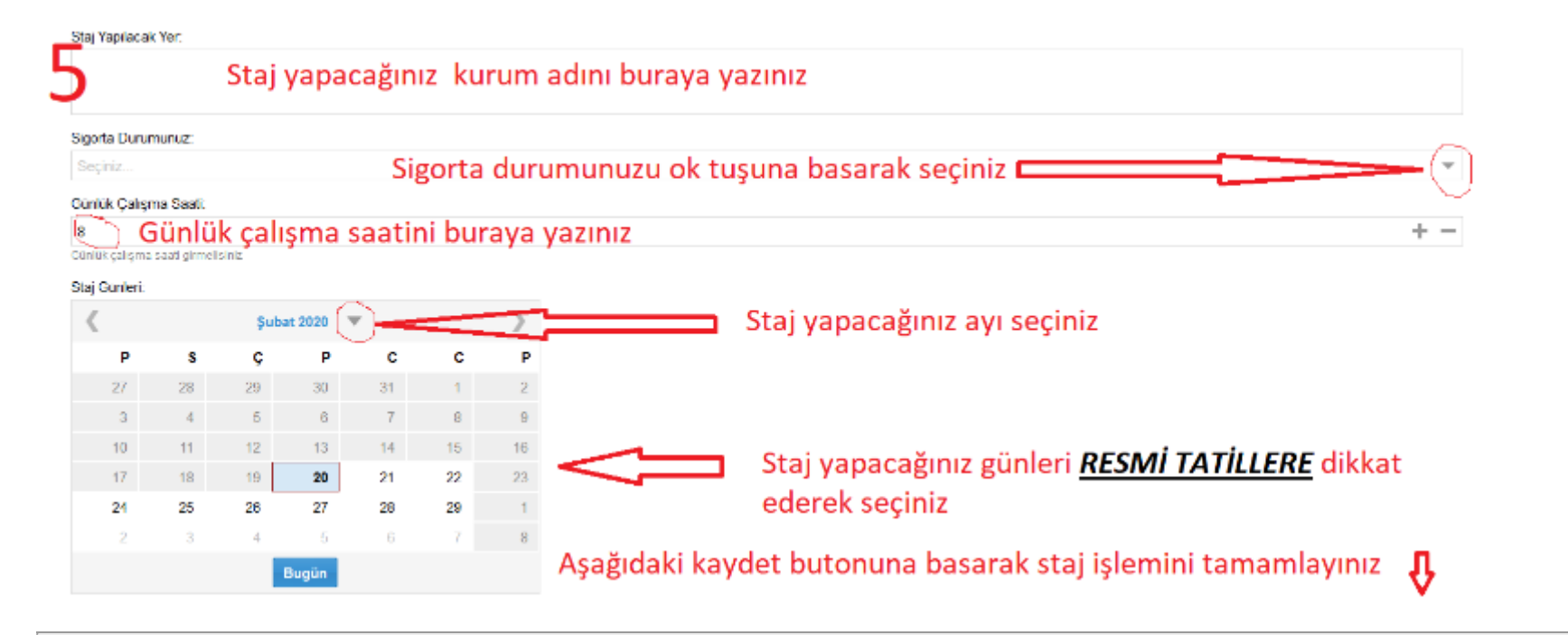

#### a6.png

| Oluşturulma Tarihi: 24-Şub-2020 |                                           |  |
|---------------------------------|-------------------------------------------|--|
| Staj Yeri                       | AKSARAY EĞİTİM ARAŞTIRMA<br>HASTANESİ     |  |
| Danışman                        | HATICE EKINALAN KAYHAN                    |  |
| Bölüm:                          | FİZYOTERAPİ                               |  |
| Baş Tarihi:                     | 01-Tem-2020                               |  |
| Bit Tarihi                      | 17-Ağu-2020                               |  |
| Çalışma<br>Saati                | 30 iş günü x 8 saat= 240 çalışma<br>saati |  |

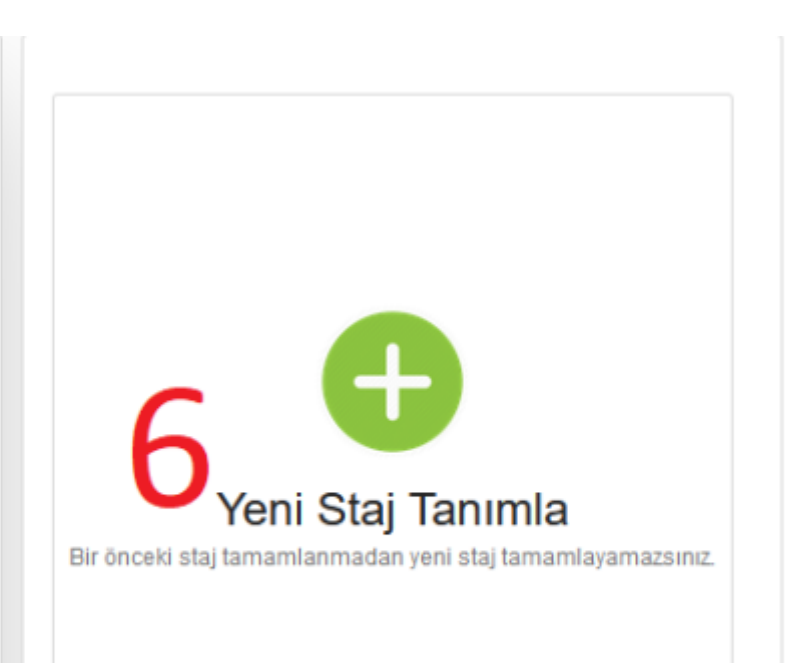

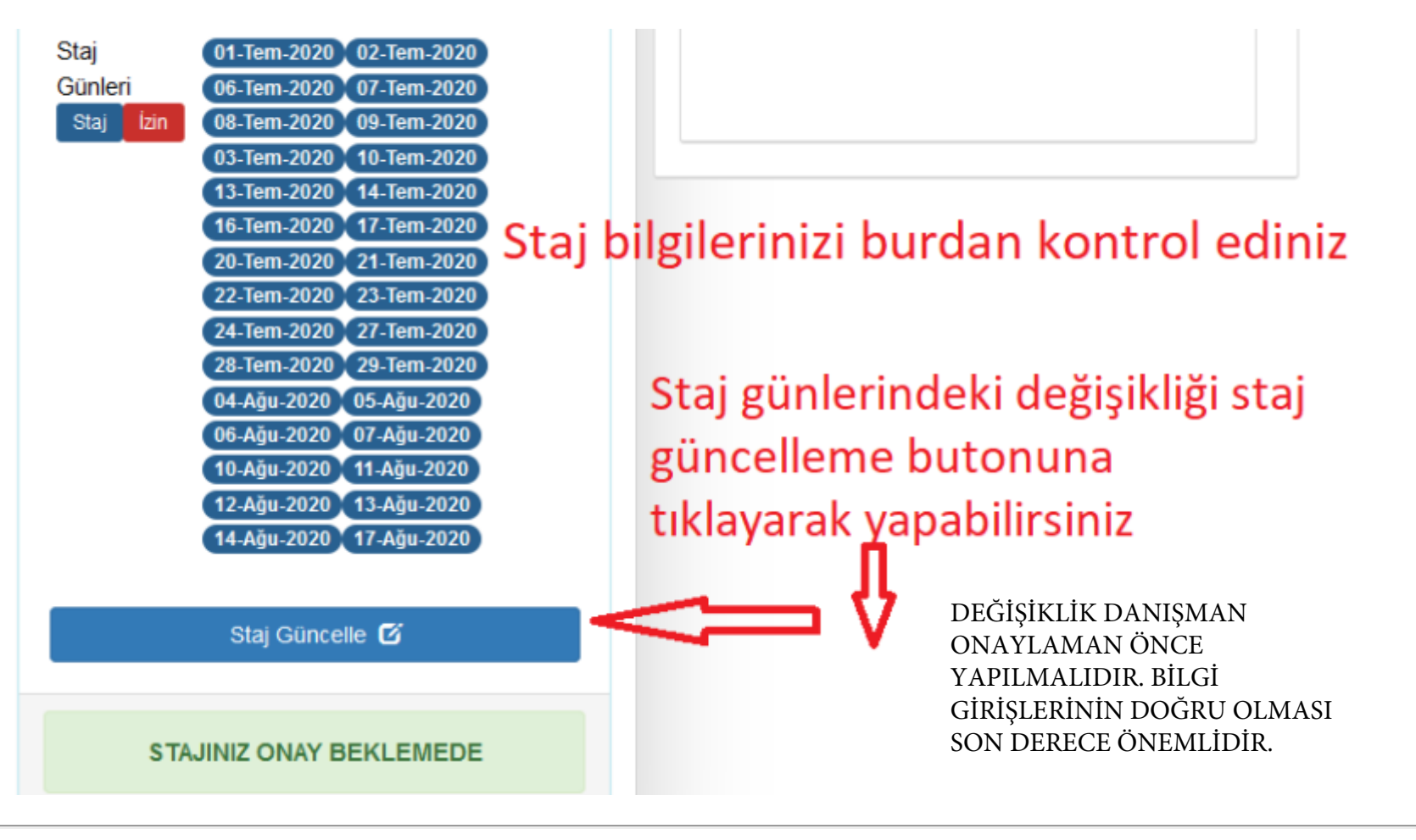

a2.png

EKRANDAN BAŞVURU İŞLEMLERİNİZİ TAMAMLADIKTAN SONRA BELGELERİNİZİ DANIŞMAN ÖĞRETİM ELEMANINA TESLİM EDİNİZ. STAJ BAŞVURUNUZUN ONAYLANIP ONAYLANMADIĞINI SİSTEMDEN TAKİP EDEBİLİRSİNİZ.